## **BERNINA Embroidery Software 6 - Embroidered Postcard**

### Open a Design File

- Click on File> Open.
- Navigate to the *Ornaments* folder (or to another location to find a design).
- Select Dogwood 2 and click on Open.
- Click on Show 1:1 to view the design in actual size.

## Add Lettering

- Right click on the *Lettering* icon to open the lettering dialog box.
- From the Alphabet drop down, select *Eliza*.
- In the text box, type, "Thinking of." Press Enter, then type in "You." Select Center Justification.
- Change the height to 20 mm and press *Apply*.
  Note: Always refer to the On-screen Manual for recommended size ranges for each font.
- Follow the prompts in the lower left corner of the screen to set the text into position to the right of the design.
- Move the lettering if necessary by clicking and dragging it on the screen.

## **Creating the Frame**

- Select the *Rectangle* tool and click on the *Outline* button in the *Stitch & Color Bar*. Make sure single is selected for the stitch type.
- Follow the prompts in the lower left corner of the screen to digitize a rectangle around the design.
- Touch *Esc.* Select the rectangle; then select the *General* tab in *Object Properties*.
- Make sure *Proportional* is not checked. Change the Height to 104 mm and the Width to 155 mm. Press *OK*.
- If the rectangle needs to be moved, move it into place as desired.
- With the rectangle selected, select *Copy* and *Paste* to create a duplicate. The duplicate is left positioned over the original. While the duplicate is still selected, change the color to a different color from the *Stitch and Color bar*.
- Click on *Paste* to paste a third rectangle. While this object is still selected, change the color and change the stitch type to Satin in the *Stitch & Color Bar* at the bottom of the screen.

## **Preparing to Stitch**

- Select *Edit*> Select All.
- Click twice on the Rotate 45° icon.
- Select *File> Save As.* Navigate to the location to save the file, name the file, and select *Save.*
- Click on the *Write to Machine* icon to send the design to the machine of your choice.

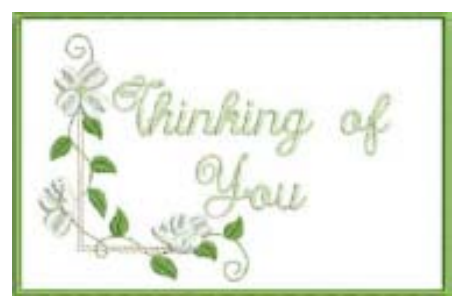

#### Notes:

BERNINA

#### **SUPPLIES NEEDED:**

- DesignerPlus BERNINA Embroidery Software
- Large oval hoop 255x 145mm
- Isacord Embroidery Thread
- 505 Temporary Spray Adhesive
- Organ Embroidery Needle
  90/12
- Embroidery Designs
- Heavyweight Cut-Away stabilizer
- 3 3/4" x 5 3/4" Fiber Form
- 5" x 7" Muslin
- 10" x 14" fabric for front of postcard
- Fray Stoppa
- Fine line permanent marking pens

To add more thread colors to the design, go to Settings> Thread Colors. Change the number of Threads in Design to 6. Click OK.

| 6 |
|---|

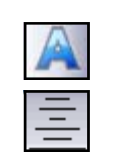

# made to create BERNINA<sup>±</sup>

#### Stitching the Design

- Prepare the machine for embroidery. Insert a fresh Organ needle and thread with embroidery thread.
- Spray the Cut-Away stabilizer with 505 Temporary Adhesive and smooth into place on the wrong side of the fabric for the front of the postcard. Hoop the layers, fabric side up.
- Stitch the design and the text.
- Embroider the first straight stitch rectangle. When the rectangle is complete, remove the hoop from the machine, but do not remove the fabric from the hoop.
- Spray one side of the Fiber Form with 505 and adhere to the back of the hooped project in the center of the embroidered rectangle.
- Spray the wrong side of the muslin and adhere the muslin to the back of the hooped project.
- Return the hoop to the machine and stitch the next color the second single-stitched outline.
- Remove the hoop from the machine, but do not remove the project from the hoop.
- Trim muslin close to the stitching line.
- Return the hoop to the machine and stitch the remaining color, the satin-stitched rectangle.
- Remove the fabric sandwich from the hoop and apply a thin line of Fray Stoppa around the outside edge of the satin stitching. Let this dry.
- Carefully trim excess fabric and stabilizer from around the edge of the satin stitching.
- Use permanent marking pens to add the greeting and the address to the muslin side of the card.

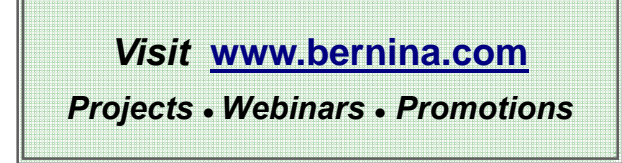

Notes: